## Microsoft Edge ダウンロード時のエラーメッセージについて

Q 次のメッセージが表示され、ファイルをダウンロードできない。 「xxxx.zip を安全にダウンロードすることはできません」

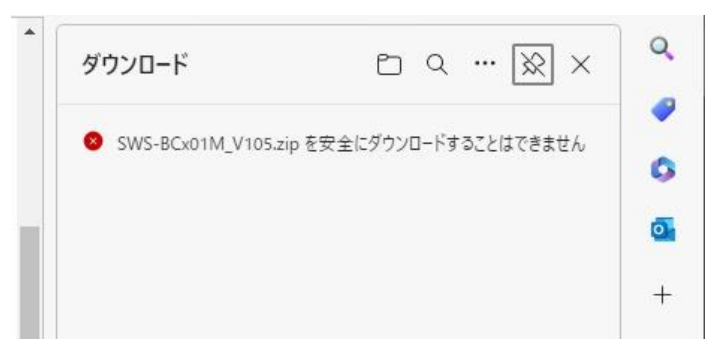

A Microsoft Edge のセキュリティ機能により,ファイルをダウンロードして保存する際に表示 されるメッセージです。

このメッセージが表示された場合、以下の手順で保存してください。

手 順

1. 「xxxx.zip を安全にダウンロードすることはできません」にマウスポインターを合わせてください。

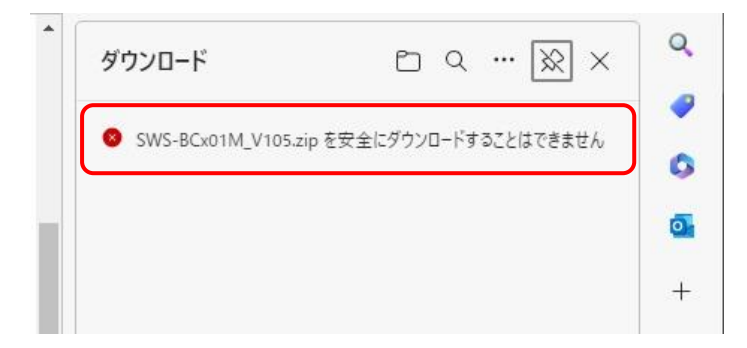

2. 「…」→「保存」をクリックしてください。

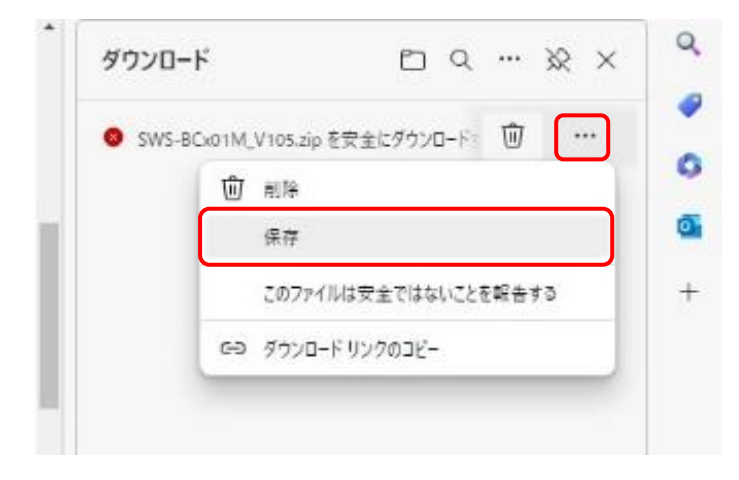

3. 「保持する」をクリックしてください。

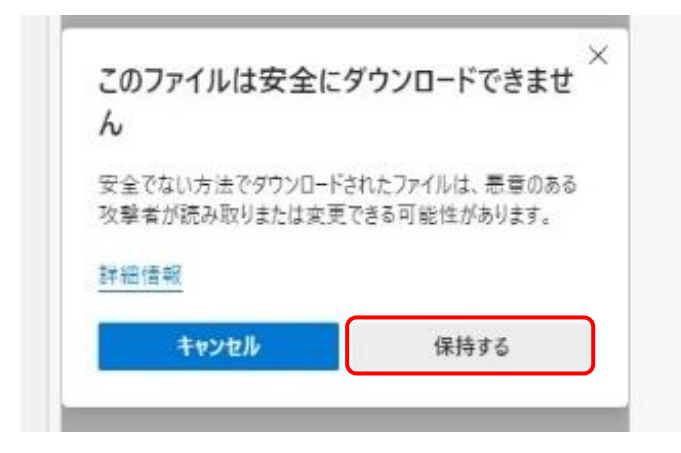

4. 「名前を付けて保存」をクリックしてください。

| SW | S-BCx01M_V105 | 5.zip で行う操作 | ≠を選んでくださ | ú.,    |  |
|----|---------------|-------------|----------|--------|--|
|    | 開く            | 名前を         | 付けて保存    | $\sim$ |  |
|    |               |             |          |        |  |

5. 「xxxx.zip は一般的にダウンロードされていません」にマウスポインターを合わせてください。

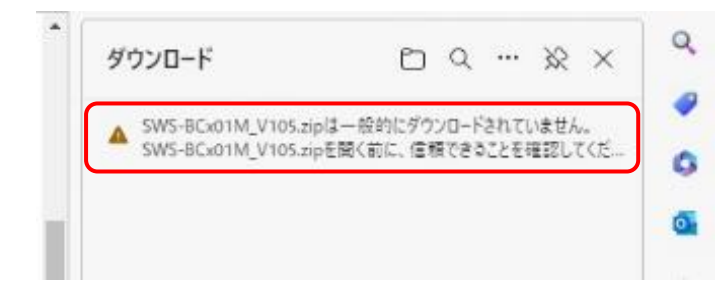

6. 「…」→「保存」をクリックしてください。

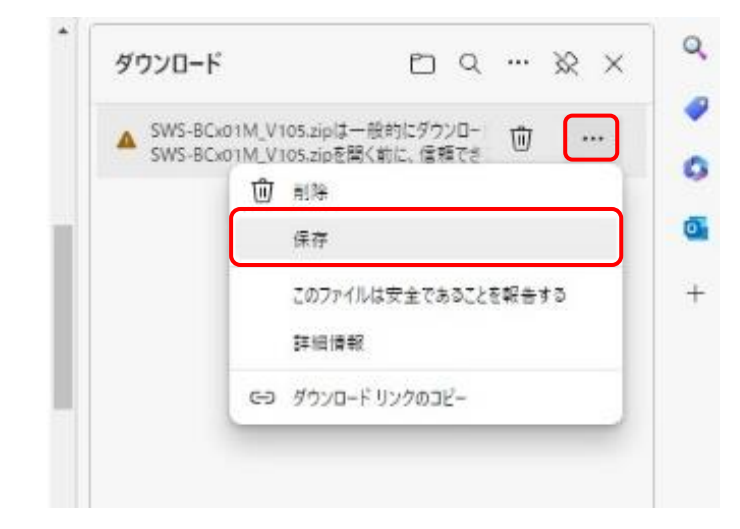

「xxxx.zip を開く前に、信頼できることを確認してください」と表示されます。
 「詳細表示」をクリックしてください。

| 48 | に、信頼できる                                                                     | ことを確認してくださ                                                                                 |
|----|-----------------------------------------------------------------------------|--------------------------------------------------------------------------------------------|
|    | このファイルは一般的<br>め、Microsoft Defei<br>イルが安全かどうかを<br>ロードしているファイル<br>とを確認してから、ファ | にダウンロードされていないた<br>nder SmartScreen はこのフ<br>確認できませんでした。ダウン<br>またはそのソースが信頼できる<br>マルを開いてください。 |
|    | 名前: SWS-BCx01M<br>発行元: 不明                                                   | 1_V105.zip                                                                                 |
| (  | 詳細表示 >                                                                      |                                                                                            |
|    | 削除                                                                          | キャンセル                                                                                      |

8. 「保持する」をクリックしてください。

| <b>A</b> | SWS-BCx01M                                                                                                    | _V105.zipを開く前 |  |  |
|----------|----------------------------------------------------------------------------------------------------|---------------|--|--|
|          | に、1目現でさることを確認してくたさ<br>い                                                                                                    |               |  |  |
|          | このファイルは一般的にダウンロードされていないた<br>め、Microsoft Defender SmartScreen はこのファ<br>イルが安全かどうかを確認できませんでした。ダウン<br>ロードしているファイルまたはそのソースが信頼できるこ<br>とを確認してから、ファイルを開いてください。 |               |  |  |
|          | 名前: SWS-BCx01M_V105.zip<br>発行元: 不明                                                                                                    |               |  |  |
|          | 表示数を減らす ヘ                                                                                                    |               |  |  |
|          | 保持する                                                                                                    |               |  |  |
|          | このアプリは安全であることを報告する                                                                                                    |               |  |  |
|          | 詳細情報                                                                                                    |               |  |  |
|          | 刑除                                                                                                    | キャンセル         |  |  |

9. 「ファイルを開く」をクリックしてください。

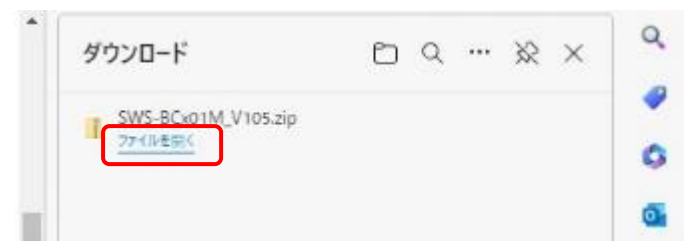

10. ファイルが保存されていることを確認してください。

| 410    | 🚺 🛛 🗍 G¥Users¥                                                                                                    | VDownloads             |                   |             |      |       | 850          | n x |
|--------|----------------------------------------------------------------------------------------------------|------------------------|-------------------|-------------|------|-------|--------------|-----|
| 77416  | ホーム 共有 表示                                                                                                    |                        |                   |             |      |       |              | ~ 0 |
| + +    | - 🛧 🕹 > PC > OS(C) > 3                                                                                                    | 1-ザ- ・ ダウンロード          |                   |             | ~    | ð     | 、ウ ダウンロードの検索 |     |
|        | Windows                                                                                                    | <ul> <li>名前</li> </ul> | 更新日時              | 推动          | サイズ  |       |              |     |
|        | ユーザー                                                                                                    | ✓ 今日 (1)               |                   |             |      |       |              |     |
|        | denor.                                                                                                    | SWS-BCx01M_V105.zp     | 2023/06/06 15:29  | 压缩(zip形式)7# | 46,8 | 75 KB |              |     |
|        | and the second second s |                        | -26-01074-0008-5- |             |      |       |              |     |
|        | Survey of Street, Street, Stre |                        |                   |             |      |       |              |     |
|        | and and                                                                                                    |                        |                   |             |      |       |              |     |
|        | a section in                                                                                                    |                        |                   |             |      |       |              |     |
|        | Number of Contract of Contract |                        |                   |             |      |       |              |     |
|        | Contract Constitution                                                                                                    |                        |                   |             |      |       |              |     |
|        | House House                                                                                                    |                        |                   |             |      |       |              |     |
|        | Contraction of the second second seco |                        |                   |             |      |       |              |     |
|        | ·                                                                                                    | 4                      |                   |             |      |       |              |     |
|        | *                                                                                                    |                        |                   |             |      |       |              |     |
|        | 🕹 ダウンロード                                                                                                    |                        |                   |             |      |       |              |     |
| 1 個の項目 | 目 扶沢:認共有                                                                                                    |                        |                   |             |      |       |              |     |